# <u>Changing a department classroom assignment (after running Schedule</u> <u>25 Optimizer)</u>

### **APPROVAL HISTORY**

| Approving | Version  | Date |
|-----------|----------|------|
| Party     | Approved |      |

#### **REVISION HISTORY**

| Version | Date | Description | <b>Revised By</b> |
|---------|------|-------------|-------------------|
| Number  |      |             |                   |

#### Purpose

To ensure students have current information about a course in the online Schedule of Classes.

# **Related Policies and Regulations**

Academic Scheduling maintains the Schedule of Classes with current information. Course scheduling is maintained in Banner with a transactional process updating course data from Banner to Series 25 (25Live). Scheduling of classrooms is maintained in 25Live with the transactional process updating room assignments from 25Live back to Banner.

# **Impacted Departments**

A list of the departments affected (i.e. Financial Aid, Graduate Division).

- 1. Registrar's Office
- 2. Academic departments
- 3. College offices

# **Procedures**

- 1. General overview
  - a. After Academic Scheduling runs the Schedule 25 Optimizer and exports all room assignments made in 25Live back to Banner, a transactional mechanism between the two softwares is activated by Computing and Communications
  - b. Once transactional is turned on, course updates in Banner will be sent to 25Live, and updates made in 25Live will transfer back to Banner (average transfer time approximately 4-6 minutes after completed update)
  - c. Current Academic Scheduling policy is all course data must be updated in Banner with the exception of assigning a classroom. All classroom assignments must be made in 25Live
  - d. If a course section contains a classroom assignment in Banner (i.e., after assigned classrooms are exported back to Banner), and the assigned classroom needs to be changed, follow these steps:
    - i. Remove the assigned classroom in Banner
    - ii. This update will transfer to 25Live via the transactional process
    - iii. Schedule the new classroom for the course section in 25Live
    - iv. The new classroom assignment will transfer back to Banner via the transactional process
- 2. Removing classroom assignment in Banner
  - a. At Banner main page, type SSASECT and <enter>
  - b. Type in the term and CRN number of desired course section and click Next Block
  - c. Click: Meeting Times and Instructor tab
  - d. Tab until the Building and Room fields are in view
  - e. At this point, screen should appear similar to the following:

| Oracle Fusion N     | Middleware Forms 3                                                                                                    | Services: Open > SSASE                                                                                                    | CT                                                                                                    | or the law of                           | No. of Concession, Name | -            |             |             | -              |                                                                                                    |
|---------------------|----------------------------------------------------------------------------------------------------|----------------------------------------------------------------------------------------------------|----------------------------------------------------------------------------------------------------|-----------------------------------------|-------------------------|--------------|-------------|-------------|----------------|----------------------------------------------------------------------------------------------------|
| Eile Edit Options ( | Block Item Becord                                                                                                    | Query Tools Help                                                                                                    | and the second second                                                                                           | 12                                      |                         |              |             |             |                | ORACL                                                                                                    |
|                     |                                                                                                    |                                                                                                    |                                                                                                    | 御しぐし参                                   | 101019                  | X            |             |             |                |                                                                                                    |
| Schedule SSASE      | ECT 8.7 (PPRDXE)                                                                                                    | 100100000000000000000000000000000000000                                                                                                    | elenere el constant de la constant de la constant de la constant de la constant de la constant de la constant d | 100000000000000000000000000000000000000 | aasebaarebaas           |              | 10000000000 | 00000000000 | 201 <b>2 X</b> |                                                                                                    |
| Term: 201620        | T CRN: 16089                                                                                                    | · Create CRN: 0 C                                                                                                    | opy CRN: Subje                                                                                                  | ect: GEO                                | Course: 008             | Title: E/    | ARTHQUAKE ( | COUNTRY     |                |                                                                                                    |
|                     |                                                                                                    |                                                                                                    |                                                                                                    |                                         |                         | _            |             |             |                |                                                                                                    |
| Course Section In   | formation Section                                                                                                    | n Enrollment Information                                                                                                    | Meeting Times and In                                                                                            | structor                                | Section Preference      | 15           |             |             |                |                                                                                                    |
| Times and Instructo | Sicheduler Prefe                                                                                                    | erences                                                                                                    |                                                                                                    |                                         |                         |              |             |             |                |                                                                                                    |
| Meeting Times       |                                                                                                    |                                                                                                    |                                                                                                    |                                         |                         |              |             |             |                |                                                                                                    |
| Meeting Da          | ates Meeting                                                                                                    | g Location and Credits                                                                                                    |                                                                                                    | Hours                                   |                         | Session      |             | Room        | ñ III          |                                                                                                    |
| Automatic           | Duilding                                                                                                    | 0                                                                                                    | Schedule                                                                                                    | per                                     | Override                | Credit       | Partition   | Attribute   |                |                                                                                                    |
| •                   |                                                                                                    |                                                                                                    |                                                                                                    |                                         | -                       | 110010       |             | _           | ~              |                                                                                                    |
|                     | CHUNG                                                                                                    | 138                                                                                                    | DIS                                                                                                    |                                         |                         | .000         |             |             | 1              |                                                                                                    |
|                     |                                                                                                    |                                                                                                    |                                                                                                    | _                                       | -                       |              |             |             |                |                                                                                                    |
|                     |                                                                                                    |                                                                                                    |                                                                                                    |                                         |                         |              |             |             |                |                                                                                                    |
|                     |                                                                                                    |                                                                                                    |                                                                                                    |                                         |                         |              |             |             | •              |                                                                                                    |
|                     |                                                                                                    |                                                                                                    |                                                                                                    |                                         |                         |              |             |             |                |                                                                                                    |
| Instructor          |                                                                                                    |                                                                                                    |                                                                                                    | Instructional                           | Percent of              | Primary      | Override    | Percent o   | .              |                                                                                                    |
| Indicator           |                                                                                                    |                                                                                                    |                                                                                                    | Workload                                | Responsibili            | ty Indicator | Indicator   | Session     |                |                                                                                                    |
| 01                  |                                                                                                    |                                                                                                    |                                                                                                    |                                         |                         |              | 0           |             |                |                                                                                                    |
|                     |                                                                                                    |                                                                                                    |                                                                                                    |                                         |                         |              |             |             |                |                                                                                                    |
|                     |                                                                                                    |                                                                                                    |                                                                                                    |                                         |                         |              | 8           |             |                |                                                                                                    |
|                     | <u>1</u>                                                                                                    |                                                                                                    |                                                                                                    |                                         |                         |              | D           |             | <u> </u>       |                                                                                                    |
| Ur                  | 1AI                                                                                                    | <b>FLE</b>                                                                                                    |                                                                                                    | 10                                      | IU                      | IN           |             |             |                | ,                                                                                                    |
|                     |                                                                                                    |                                                                                                    |                                                                                                    |                                         |                         | -            |             |             |                |                                                                                                    |
|                     |                                                                                                    |                                                                                                    |                                                                                                    |                                         |                         |              |             |             |                | (E                                                                                                    |
| a 🔛                 | 6 0                                                                                                    | 0 2                                                                                                    | 4 X                                                                                                    | W                                       |                         |              | -           |             |                | And in case of the local division of the local division of the loc |
|                     | Statements of the local division of the local division of the loca | and in case of the local division in which the local division in which the local division is not the local division in the local division in the local div |                                                                                                    | Section 2.                              | _                       | _            | _           | _           | -              |                                                                                                    |

- f. Tab to the Building field and delete the assigned building
- g. Tab to the Room field and delete the assigned room
- h. Save
- i. After tabbing over to the Building and Room fields, screen should appear similar to the following:

| rse Section Inf<br>and Instructor<br>eting Times | ormation Section<br>s Scheduler Prefe | Enrollment Information | Meeting Times and            | Instructor                | Section Preferen       | cos                          |                       |                              |            |  |
|--------------------------------------------------|---------------------------------------|------------------------|------------------------------|---------------------------|------------------------|------------------------------|-----------------------|------------------------------|------------|--|
| Meeting Dat                                      | Building                              | Room                   | Schedule<br>Type<br>T<br>Ois | Hours<br>per<br>Week      | Override<br>Indicator  | Session<br>Credit<br>Hours   | Partition<br>Details  | Room<br>Attribute<br>Details | ( <b>1</b> |  |
| ructor<br>assion<br>dicator                      |                                       |                        |                              | Instructional<br>Workload | Percent of Responsible | of Primary<br>lity Indicator | Override<br>Indicator | Percent of<br>Session        |            |  |

- 3. Confirming course data updates in 25Live
  - a. Reminder: transactional process of transferring course data updates from Banner to 25Live takes about 4-6 minutes
  - b. Open and log into 25Live
  - c. At the Home tab in Dashboard view, click the Events tab
  - e. Click: Search For Events tab
  - f. In the keyword box enter the course and section (ex. GEO 008 022)
  - g. Click: More Search Options link next to the Search by Keyword box
  - h. Click: drop-down box by Cabinet and select desired term
  - i. Click: Go
  - j. Use the numbered tabs in lower right hand corner of screen to find desired course section
  - k. Click on desired section
  - 1. Select Details tab if not already selected

m. Course data should match what was updated in Banner. See following screen prints:

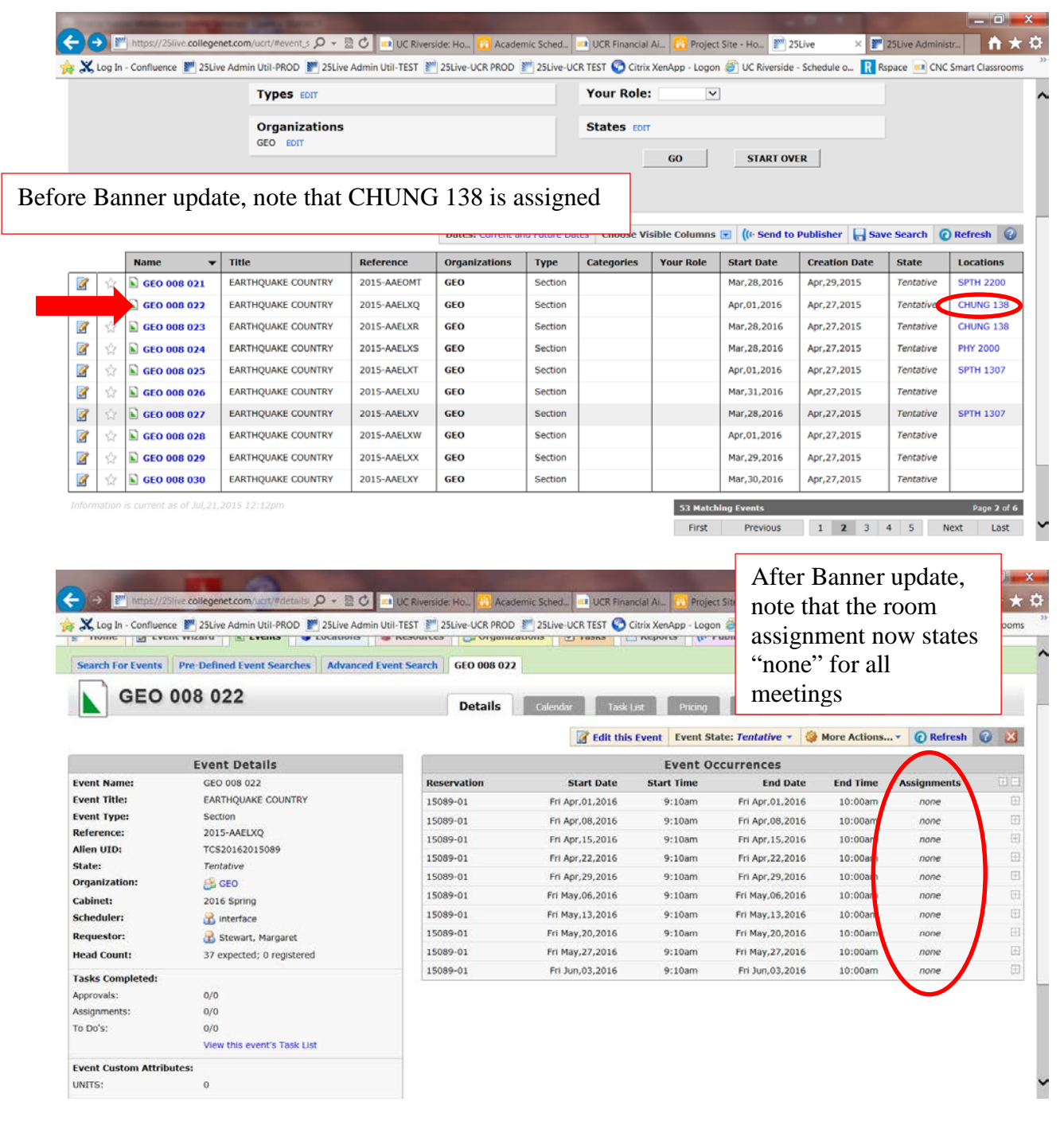

- 4. Assigning new classroom in 25Live
  - a. Click: Edit this Event button
  - b. Click: Forward button (blue arrow pointing to the right), located in upper right

corner of screen four times. This should take you to the Locations screen

- c. Recommend: search for an available department classroom using a search you created. For example, you can create a search that bring up the department classrooms you are authorized to schedule
- d. When a search is completed, the rooms identified in the search that are available on the requested day and time will have a green check mark. See following example:

|                                                                         |                                               | / Street Co |                                       |                     |
|-------------------------------------------------------------------------|-----------------------------------------------|-------------|---------------------------------------|---------------------|
| 57 Attendees Expected<br>Event Description<br>Fri Apr,01,2016 9:10 am - | Search by Locatio                             | on Na       | ime                                   | none selected       |
| tepeats every week on Friday through                                    | Saved Searches                                |             |                                       |                     |
| scabonx<br>Manufact                                                     | Your Starred Searches<br>All of Your Searches | ^           | Large Lec GA clsrms-135<br>to 170 cap |                     |
| JNITS                                                                   | Public Searches                               |             | Large Lec GA clsrms-180<br>to 329 cap |                     |
| cheduler                                                                |                                               |             | Large Lec GA clsrms-80 to<br>85 cap   |                     |
| Stewart, Margaret<br>Requestor                                          |                                               |             | Large Lec GA clsrms-90 to<br>110 cap  | 4c – search created |
| ategories<br>Commenta                                                   |                                               | ~           | PSYCH dept rooms<br>UV THE9 and THE10 | by department       |
| Tentative ID: 2015-AAELXQ                                               | PSYCH 2102<br>Psychology<br>Max Capacity: 40  |             | × •                                   | ]                   |
| 4d - output                                                             | PSYCH 2209<br>Psychology<br>Max Capacity: 40  |             | ~                                     | 4d - green check    |
|                                                                         | PSYCH 2301<br>Psychology<br>Max Capacity: 40  |             | *                                     | mark indicates      |
|                                                                         | PSYCH 3210                                    |             | × ×                                   | availability        |

- e. Confirm an available room has a capacity at least equal to the expected/projected enrollment of the course section
- f. Click: desired classroom to select it
- g. Scroll down until the Save button appears, then click it

- -🗲 😥 🖉 https://25live.collegenet.com/ucrl/#new\_wi 🔎 👻 🖉 🔝 UC Riverside: Ho... 👸 Academic Sched... 💷 UCR Financial Al... 👸 Project Site - Ho... 🎽 25Live × 🕎 25Live Administr... 👔 📩 đ 😓 🗶 Log In - Confluence 💓 25Live Admin Util-PROD 🕎 25Live Admin Util-TEST 🖉 25Live-UCR PROD 🛒 25Live-UCR TEST 📀 Citrix XenApp - Logon 避 UC Riverside - Schedule o.. 限 Rspace 💷 CNC Smart Classrooms Welcome, Stewart, Margaret • Preferences • Sign Out • Today is Tue Jul, 21, 2015 🥑 Help 25LIVE👫 Home 📝 Event Wizard 🕥 Events 😻 Locations 🔺 Resources 🔗 Organizations 💆 Tasks 🗈 Reports ((I-Publisher GEO 008 022 New Event... This event was successfully created. Close 🔀 GEO 008 022 A EARTHOUAKE COUNTRY What's Next? More Event Option Section View the Event Details page for this event. The full range of actions are available to you from there. A Print Confirmation Copy GEO View Details 37 Attendees Expected Create "To Do" Fri Apr,01,2016 9:10 am -Fri Apr,01,2016 10:00 am Need to make some more edits to this event? Click this button to start editing. 🚠 Manage Relationships Edit Repeats every week on Friday through Jun,03,2016 🙏 Manage Bindings Email the details of this event to its stakeholders or anyone else. Email 👻 Take Ownership of this Event **9 PSYCH 2102** Add to Starred? **Event Tasks** UNITS 🔒 interface 1 Active To Do Task Stewart, Margaret Tentative ID: 2015-AAELXQ
- h. At this point, you should be at the following screen:

- 5. Complete room assignment (for transactional process back to Banner)
  - a. The following steps are critical to ensure new room assignment is transferred back to that course section in Banner
  - b. At screen pictured in above screen print click the View Details button
  - c. Click: Task List tab
  - d. Change the View drop-down box to All Assigned Tasks

e. Your screen should appear similar to the following:

Message from webpage:

Leave this page

Stay on this page

This page is asking you to confirm that you want to leave - data you have entered may not be saved.

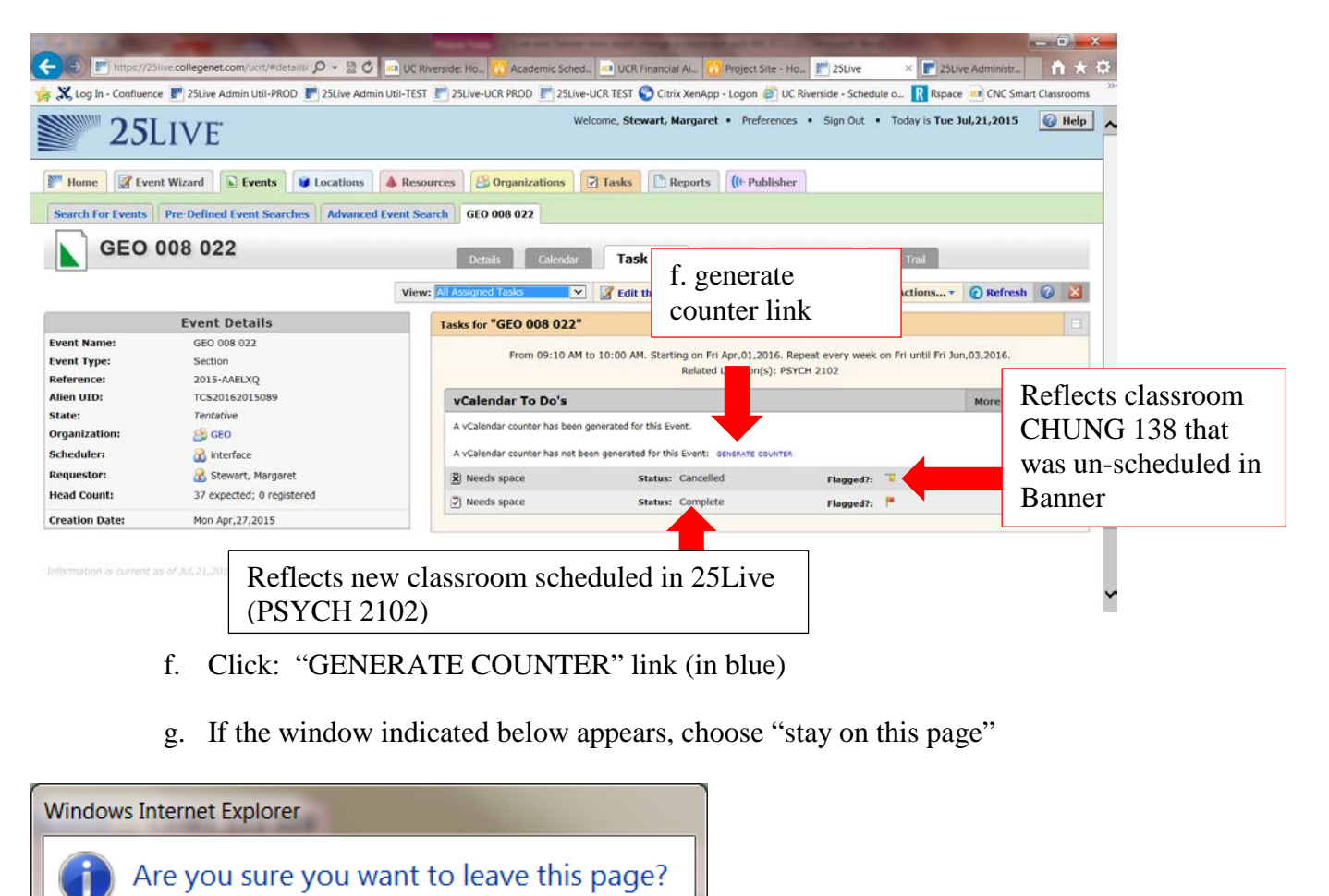

Click the Stay option

h. When the Generate Counter function is completed; screen should appear similar to the following:

| 23                      | LIVE                               |                             | Welcome, Stewart, Margaret • Prefere                                                                            | nces • Sign Out •                                    | <ul> <li>Today is Tue J</li> </ul> | lul,21,2015  | 🕜 Hel |
|-------------------------|------------------------------------|-----------------------------|----------------------------------------------------------------------------------------------------|------------------------------------------------------|------------------------------------|--------------|-------|
| Home 📝 Eve              | ent Wizard Events Uccations        | A Resources S Organizations | Tasks Reports ((+ Public                                                                                        | sher                                                 |                                    |              |       |
| Search For Events       | Pre-Defined Event Searches Advance | d Event Search GEO 008 022  |                                                                                                    |                                                      |                                    |              |       |
|                         | 008 022                            |                             |                                                                                                    |                                                      |                                    |              |       |
| GEO                     | 008 022                            | Details Calendar            | Task List Pricing                                                                                               | E-Commerce                                           | Audit Trail                        |              |       |
|                         |                                    | View+ All Assigned Tasks    | V Relit this Event Event State                                                                                  | Tentative + 🚳 M                                      | ore Actions                        | Refresh      | 0     |
|                         |                                    | inclut provided rando       | Con this event   event states                                                                                   | rendere a la la                                      | ore Actionant -                    | Uncircan     |       |
|                         | Event Details                      | Tasks for "GEO 008 022"     | •<br>/                                                                                                    |                                                      |                                    |              |       |
| ent Name:               | GEO 008 022                        | From 09:10 At               | M to 10:00 AM. Starting on Fri Apr.01.201                                                                       | 6. Repeat every week                                 | on Fri until Fri Ju                | n.03.2016.   |       |
| ent Type:               | Section                            |                             | Related Location(s):                                                                                            | PSYCH 2102                                           |                                    |              |       |
| ference:                | 2015-AAELXQ                        |                             | 10.000 A. 100 A. 100 A. 100 A. 100 A. 100 A. 100 A. 100 A. 100 A. 100 A. 100 A. 100 A. 100 A. 100 A. 100 A. 100 | 1997 (J. 1977) (J. 1997)<br>1997 - J. 1997 (J. 1997) |                                    | Teste contra | -     |
| ien UID:                | TC520162015089                     | vCalendar To Do's           |                                                                                                    |                                                      |                                    | More Action  | s 🔽   |
| ate:                    | in cro                             | A vCalendar counter has bee | n generated for this Event.                                                                                     |                                                      |                                    |              |       |
| badulari                |                                    | X Needs space               | Status: Cancelled                                                                                               | Elanged?:                                            |                                    |              | (1)   |
| leuuler.                | Commentate                         |                             | Chattan Complete                                                                                                | - noggeon                                            |                                    |              |       |
|                         | Stewart, Margaret                  | V Needs space               | status: Complete                                                                                                | Flagged?:                                            |                                    |              | 101   |
| equestor:               | 27 executed: O redictored          |                             |                                                                                                    |                                                      |                                    |              |       |
| equestor:<br>ead Count: | 37 expected; 0 registered          |                             |                                                                                                    |                                                      |                                    |              |       |

i. Reminder: wait 4-6 minutes before checking the course section in Banner to confirm the new room assignment appears in SSASECT on the Meeting Times and Instructor tab, Building and Room fields